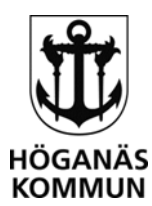

# Lathund för E-tjänsten – Förskola och fritids – registrera ändringar

I detta system kan vårdnadshavare på förskola och fritids registrera schema, se aktuellt schema, ändra kontaktuppgifter, ändra inkomst samt avsluta placering.

## Inloggning

- 1. Gå till <u>www.hoganas.se</u>
- 2. Gå in på Mina sidor
- 3. Leta upp e-tjänsten Förskola och fritids registrera ändringar
- 4. Klicka på Till tjänsten
- 5. Klicka på Starta e-tjänsten
- 6. Logga in med **BankID**

#### Lägga schema

- 1. Klicka på barnets namn i menyn till vänster
- 2. Klicka på Registrera schema
- 3. Välj att skapa ett nytt schema från ett tomt schema eller genom att utgå från tidigare registrerat schema
- 4. Du kan här välja att kryssa i syskon om de ska ha ett **exakt** likadant schema.
- 5. Klicka på Nästa
- 6. Välj från vilket datum schemat ska börja gälla. Schema kan tidigast börja gälla efter 14 dagar.
- 7. Klicka i valet Jag kan ange klockslag för schemat och antal veckor för schemat är.
- 8. Välj hur många veckor schemat ska gälla genom att ändra siffra i rutan. Om barnet har samma tid varje vecka väljer du en 1 vecka. Samma schema gäller då rullande fram tills nytt schema läggs in. Även scheman över fler veckor löper fram tills nytt schema läggs in.
- 9. Klicka på **Nästa**
- 10. Fyll i barnets omsorgstider genom att skriva in start- och sluttider i tabellen.
- 11. Klicka på Nästa
- 12. Fyll i dina arbetstider. Om du är arbetslös eller föräldraledig så välj detta i rullisten längst upp. Om du arbetar skift från en dag till en annan så skriv in att arbetstiden slutar 24:00 annars protesterar systemet.
- 13. Klicka på Nästa
- 14. På sista sidan kan du klicka i Jag önskar bekräftelse via epost.
- 15. Klicka på Skicka

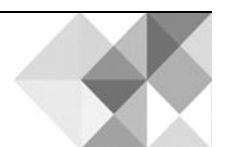

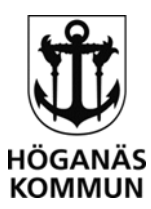

## Ändra kontaktuppgifter

- 1. Klicka på **Alla** i menyn till vänster
- 2. Klicka på Kontaktuppgifter
- 3. När du har ändrat dina kontaktuppgifter så kan du klicka i **Jag önskar bekräftelse** via epost. Observera att mobilnummer ska läggas in i rutan mobiltelefon och inte i rutan telefon hem.
- 4. Klicka på Skicka

## Ändra inkomst

- 1. Klicka på **Ditt namn** i menyn till vänster
- 2. När du har ändrat dina inkomstuppgifter så kan du klicka i **Jag önskar bekräftelse** via epost.
- 3. Klicka på Skicka

## Avsluta placering

- 1. Klicka på barnets namn i menyn till vänster
- 2. Klicka på Avsluta placering
- 3. Klicka i rutan för den placering du vill avsluta.
- 4. Om du vill kan du klicka i rutan Jag önskar bekräftelse via epost.
- 5. Klicka på Skicka

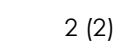

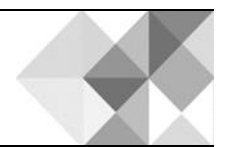